## **Mobile Credentials Instructional Guide**

The Mobile Credentials App allows you to unlock the amenities from your smart phone.

Let's get started!

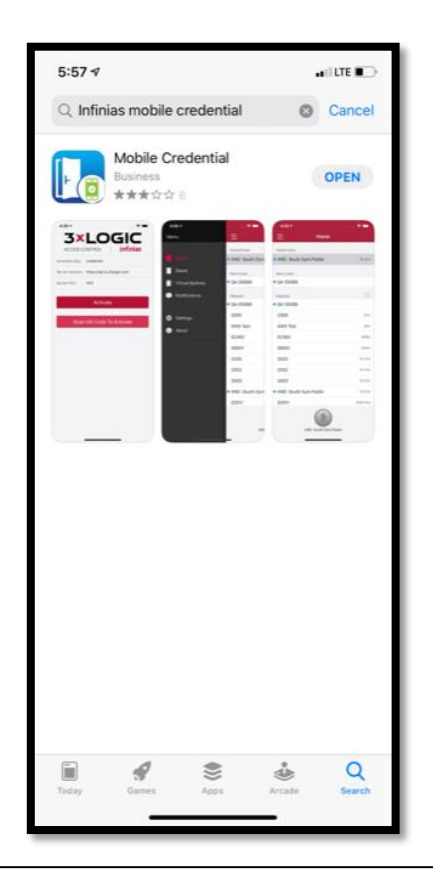

Download the App on your smart phone Go to the App Store and search Infinias Mobile Credential

Or you can go to the following link for your specific phone:

IOS <u>https://apps.apple.com/us/app/mobile</u>credential/id489865913

Android <u>https://play.google.com/store/apps/details?id=com.infini</u> as.mobilecredential

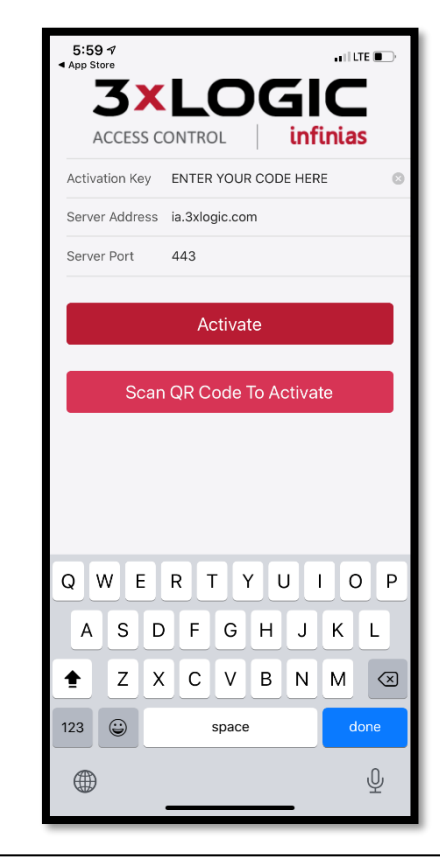

## Open the App

You will then be prompted to enter your Activation Information

Server Address is: ia.3xlogic.com

Server Port is: 443

Activation Key: This is the code that was emailed to you

Click on Activate

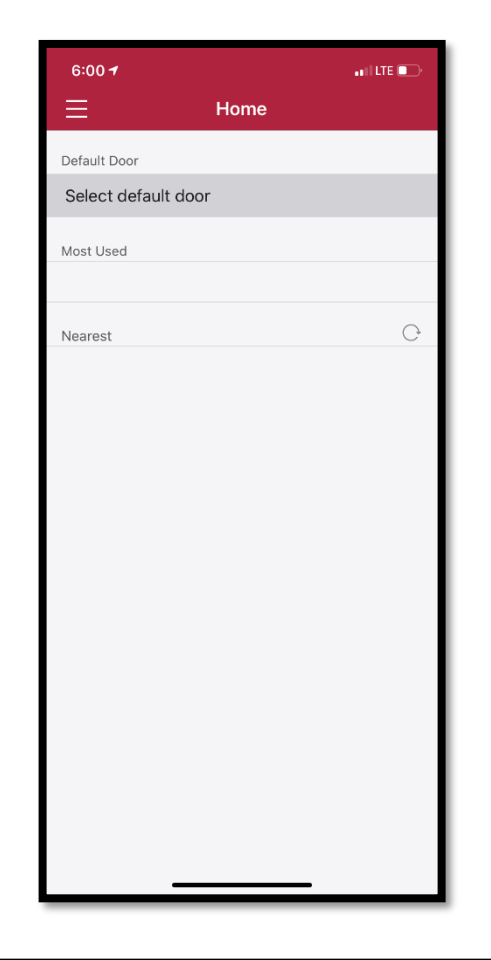

The Home Screen is quite basic.

If you click on 'Select Default Door' it will show you the pools you have access to (in case you have homes in multiple associations)

Under Most Used, it will eventually show the door you access the most

Under Nearest, it will let you know if you are near the door you are able to unlock

Click on the Three Lines in the top left corner to access the Menu

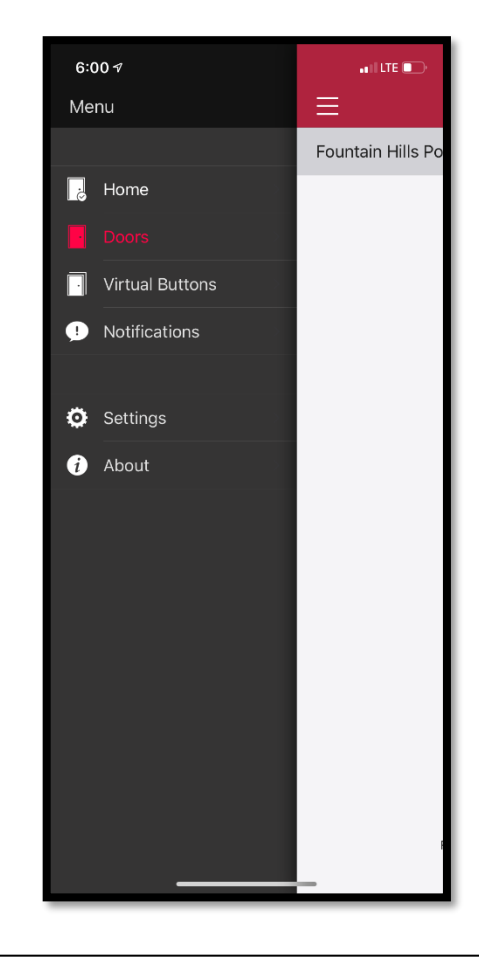

By clicking on the Three Line, you will access the Menu

From here you can select multiple pages.

The main page you will be accessing is Doors.

To access your Amenities and unlock the door; go to the Menu and Select Doors

This will bring you to a screen that allows you to unlock the door.

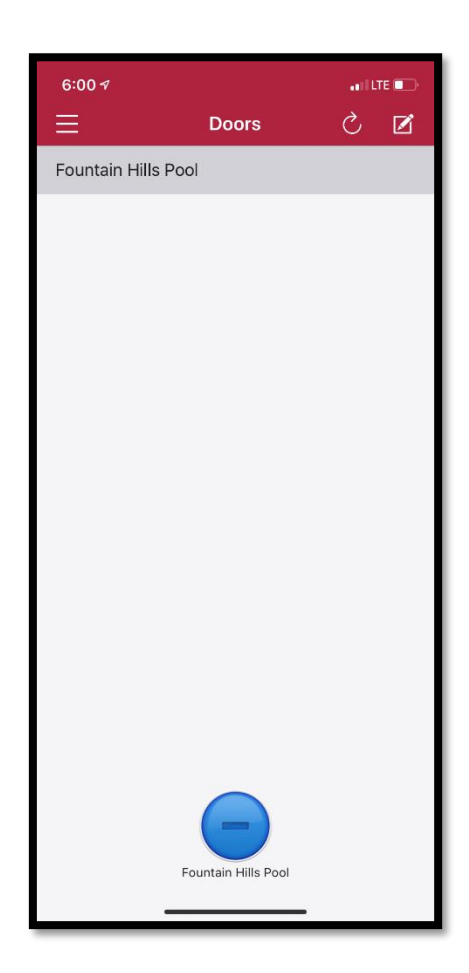

Click on the three lines at the top of the page to open the Menu

From the Menu, click on Doors

From the Doors page, you can select the Door you wish to unlock

Click on the Button/Icon at the bottom of the page to unlock the door

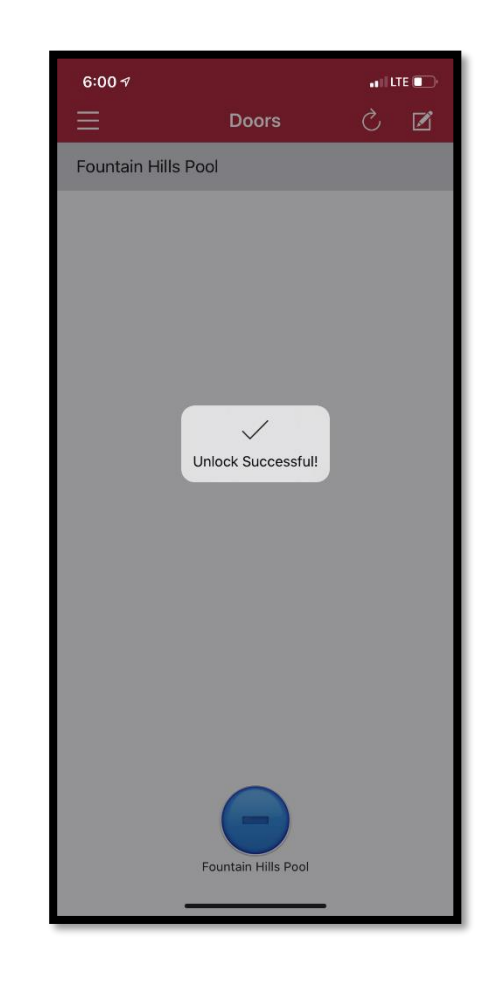

After you have pressed the Button/Icon at the bottom of the page

a Unlock Successful will appear to indicate that the door has been unlocked

If you receive an error contact amenities.csc@fsresidential.com